# Menu Gestion > Utilisateur

Ce menu est utilisé en conjonction avec la fenêtre **Gestion des Groupes** et la fenêtre **Gestion des Utilisateurs**. Voir Admintool. Si certains boutons sont grisés, c'est qu'il faut sélectionner un utilisateur dans l'une ou l'autre fenêtre de Gestion.

# **Propriétés des Utilisateurs**

Lorsque nous créons ou modifions un utilisateur, nous avons accès à l'ensemble de ses propriétés.

Le paramétrage utilisateur est semblable à celui défini au niveau du groupe, à quelques exceptions près.

### Général

| Paramètres utilisateur ×                                                                                                    |                            |          |                                     |                      |
|----------------------------------------------------------------------------------------------------|----------------------------|----------|-------------------------------------|----------------------|
| Général                                                                                                    | Restriction des droits     | Time out | Restrictions de l'accès aux données | Partage des requêtes |
| Nom                                                                                                    |                            |          | VAPE                                |                      |
| Groupe                                                                                                    |                            |          | TrainingUsers                       |                      |
| ✔ Utiliser le type d'utilisateur défini au niveau du groupe                                                                           |                            |          |                                     |                      |
| Limiter le nombre de connexions simultanées                                                                                           |                            |          |                                     |                      |
| 🖌 Rép                                                                                                    | ertoire de travail spécifi | que      | C:\Vigilens\Work\Archives\FORMATION | 7\VAPE               |
| ✓ Utiliser le type de connexion défini au niveau du groupe Autoriser la connexion sans mot de passe (si le profil Windows correspond) |                            |          |                                     |                      |
|                                                                                                    |                            | [        | Paramétrage mail spécifique.        |                      |
|                                                                                                    |                            |          |                                     |                      |
|                                                                                                    | ОК                         |          | Cancel                              |                      |

Si on décoche utiliser le type d'utilisateur défini au niveau du groupe, on peut choisir non seulement Vigilens viewer/web et Vigilens Designer, mais aussi **Vigilens Dedicated**. Ce dernier permet de **réserver** une connexion (licence) pour cet utilisateur. Cette option est intéressante quand on veut être sûr que l'exécution n'échoue pas, faute d'une connexion libre.

Le répertoire de travail spécifique correspond à l'emplacement où sont stockées les requêtes que l'utilisateur peut créer, modifier ou supprimer.

Si aucun répertoire de travail n'est spécifié, c'est le sous-répertoire "Archives" du répertoire dans

lequel a été installé Vigilens qui est utilisé par défaut.

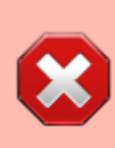

Attention, ceci pose un problème dans le cas d'une utilisation de Vigilens sur plusieurs machines différentes (par exemple, utilisation de Windows TSE avec plusieurs serveurs). En effet, dans ce cas de figure, l'utilisateur est susceptible d'utiliser plusieurs répertoires différents en fonction de la machine sur laquelle il est connecté. Dans ce cas, il est fortement recommandé de spécifier un répertoire de travail pour chaque utilisateur.

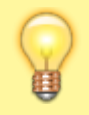

Ce répertoire **peut être basé sur des variables d'environnement** ce qui permet, par exemple, d'utiliser plusieurs répertoires différents, en fonction de l'utilisateur Windows, pour un même utilisateur Vigilens.

#### **Restriction des droits**

Identique à l'écran pour les groupes, mais les éléments cochés au niveau groupe ne peuvent pas être décochés au niveau utilisateur.

#### Time Out

Identique à l'écran pour les groupes, mais les valeurs doivent être plus petites que celles spécifiées au niveau groupe.

#### Restriction de l'accès aux données

Identique à ce qu'on trouve pour les groupes. Par contre, si une sécurité a été définie au niveau groupe, on ne peut pas l'outrepasser au niveau utilisateur. Un bouton Restriction au niveau group vous permet de visualiser ce qui est défini au niveau du groupe.

|                               | Restrictions de l'acce       | ès aux doi             | nnées     |              | x          |
|-------------------------------|------------------------------|------------------------|-----------|--------------|------------|
| Restrictions sur les e        | nvironnements EnterpriseOne  | / OneWorld             | Restrict  | ions sur les | table < >  |
| Liste des environne           | ments autorisés              | Liste des (            | environne | ements inter | rdits \vee |
| ▲ Description                 | Envir Path .                 | ≜ Desc                 | ription   | Envir        | Path .     |
| E920 Develop<br>E920 Prototyp | Restriction                  | s au nivea             | au du g   | roupe        | x          |
|                               | Liste des environnements int | terdits                |           |              |            |
|                               |                              |                        |           |              |            |
| <                             | Restrictions au nivea        | Fermer<br>au du groupe |           |              |            |
| [                             | ОК                           | (                      | Cancel    | 1            |            |

## Partage des requêtes

Vous pouvez soit utiliser les paramètres du groupe, soit spécifier des répertoires différents.

|                                                                                 | Paramètres utilisateur                  | X                    |
|---------------------------------------------------------------------------------|-----------------------------------------|----------------------|
| Général       Restriction des droits       Time         Publication de requêtes | out Restrictions de l'accès aux données | Partage des requêtes |
| Utilisation de requêtes partagées                                               | pe                                      |                      |
| ОК                                                                              | Cancel                                  | ]                    |

| Paramètres utilis                                       | sateur ×                                 |  |  |
|---------------------------------------------------------|------------------------------------------|--|--|
| Général Restriction des droits Time out Restrictions de | l'accès aux données Partage des requêtes |  |  |
| Publication de requêtes                                 |                                          |  |  |
| Répertoires définis pour le groupe                      | Reprendre les valeurs du groupe          |  |  |
|                                                         | +                                        |  |  |
|                                                         |                                          |  |  |
|                                                         | ×                                        |  |  |
| Répertoire par défaut :                                 |                                          |  |  |
| ⊂Utilisation de requêtes partagées                      |                                          |  |  |
| Répertoires définis pour le groupe                      | Reprendre les valeurs du groupe          |  |  |
|                                                         | +                                        |  |  |
|                                                         |                                          |  |  |
|                                                         | ×                                        |  |  |
|                                                         |                                          |  |  |
| ОК                                                      | Cancel                                   |  |  |

## **Changer la Langue**

👆 Changer la langue

| TestLicences                                                  | ×         |
|---------------------------------------------------------------|-----------|
| Langues<br>Langue utilisée pour l'interface                   | English V |
| Langue utilisée pour les descriptions provenant de<br>la base | Anglais 🗸 |
| OK                                                            | nnuler    |

Permet de changer les langues (de l'interface et des descriptions provenant de la base) de l'utilisateur sélectionné.

## Déplacer vers un autre groupe

Déplacer vers un autre groupe Permet de changer le groupe auquel appartient l'utilisateur. Cette action peut aussi être réalisée par glisser-déposer dans la fenêtre Gestion des groupes.

| Déplacer vers un autre groupe (JDE) |
|-------------------------------------|
| <default></default>                 |
|                                     |
| OK Annuler                          |

# Changer le mot de passe

🛐 Changer le mot de passe

| Définir le mot d                                          | le passe (JDE) | x |
|-----------------------------------------------------------|----------------|---|
| Nouveau mot de passe<br>Confirmer le nouveau mot de passe | OK Annuler     |   |

Il n'y a pas de restriction sur la constitution du mot de passe.

5/6

Last update: update: v8\_0\_0:admintool:menus:gestion:utilisateur:start https://vigilens.wiki/doku.wiki/doku.php?id=v8\_0\_0:admintool:menus:gestion:utilisateur:start&rev=1597245416 17:16

## Changer le formatage pour cet utilisateur

ABC 123 Changer le formatage

|                       | JDE              | × |
|-----------------------|------------------|---|
| Formatage             |                  |   |
| Chaînes de caractères | Xxx Xxxxxx X Xxx |   |
| Numériques            | 7 777 777,777    |   |
| Dates                 | 31/01/00         |   |
| OK Annuler            |                  |   |

Permet de spécifier, pour l'utilisateur sélectionné, des formatages différents de ceux définis au niveau de Vigilens (voir Paramétrage Vigilens)

|   | ⊠ [contenu][✓ denisd, 2020-08-12] <del>à faire</del>                 |
|---|----------------------------------------------------------------------|
|   | ⊠ [orthographe][✓ sylvainair, 2020-07-02] <del>à faire</del>         |
|   | ⊠ [liens_internes][✓ sylvainair, 2020-07-02] <del>à faire</del>      |
| - | ⊠ [liens_casss][✓ sylvainair, 2020-07-02] <del>à faire</del>         |
|   | ⊠ [page_absente][✓ sylvainair, 2020-07-02] <del>à faire</del>        |
|   | 🗆 [todo]à faire                                                      |
|   | ⊠ [coherence_graphique][✓ sylvainair, 2020-07-02] <del>à faire</del> |
|   | ⊠ [taille images][✓ sylvainair, 2020-07-02] <del>à faire</del>       |
|   | ⊠ [version mobile][✓ sylvainair, 2020-07-02] <del>à faire</del>      |
|   | □ [version anglaise]à faire                                          |
|   |                                                                      |

From:

Permanent link:

https://vigilens.wiki/dokuwiki/ - Vigilens Reporting Knowledge Garden

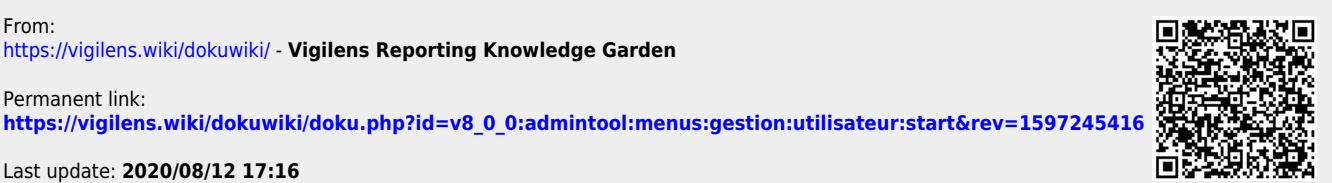

Last update: 2020/08/12 17:16